# Skrócony przewodnik SDongleA-03 (4G)

Wersja dokumentu: 11 Nr części: 31509550 Data publikacji: 27.11.2020

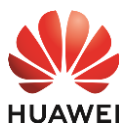

Copyright © Huawei Technologies Co., Ltd. 2020. Wszelkie prawa zastrzeżone.

#### INFORMACJA

Informacje zawarte w niniejszym dokumencie mogą ulec zmianie bez powiadomienia. Podczas opracowywania niniejszego dokumentu dołożono wszelkich starań, by zapewnić rzetelność treści, ale żadne zawarte w dokumencie oświadczenia, informacje i zalecenia nie stanowią jakichkolwiek gwarancji, wyrażonych wprost ani dorozumianych.

- SDongleA-03 Smart Dongle (w skrócie: Dongle) to moduł rozszerzający do celów inteligentnej komunikacji, współpracujący z falownikami Huawei. Zapewnia on bezprzewodową komunikację między falownikami a systemami zarządzania za pośrednictwem sieci LTE. W przypadku kaskadowego połączenia kilku falowników można użyć tylko jednego Dongle lub jednego rejestratora SmartLogger.

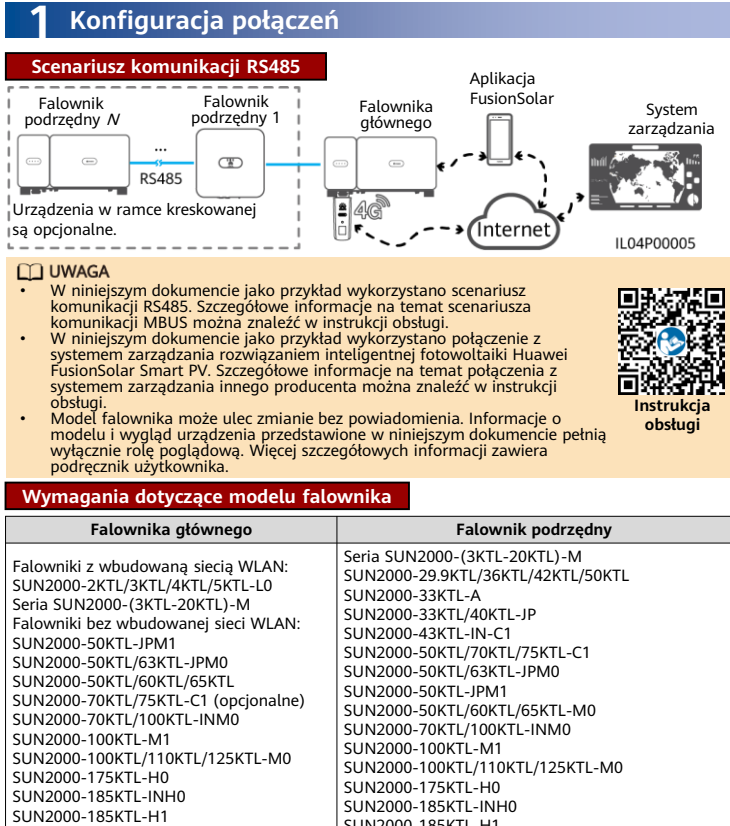

#### UWAGA

SUN2000-196KTL-H0

Model SUN2000-2KTL/3KTL/4KTL/5KTL-L0 nie obsługuje kaskadowania falowników.

Liczba urządzeń wymaganych do pracy w sieci

| Ograniczona liczba                                                | Rzeczywista liczba                  |                                                                                               |
|-------------------------------------------------------------------|-------------------------------------|-----------------------------------------------------------------------------------------------|
| Maksymalna liczba urządzeń,<br>które można podłączyć do<br>Dongle | Liczba<br>falowników<br>podrzędnych | Liczba innych urządzeń (takich jak<br>mierniki mocy i urządzenia do<br>magazynowania energii) |
| 10                                                                | <i>N</i> ≤ 9                        | ≤ 9 - <i>N</i>                                                                                |
| 2                                                                 | <i>N</i> ≤ 1                        | $\leq 1 - N$                                                                                  |

SUN2000-185KTL-H1

SUN2000-196KTL-H0

UWAGA

- Liczba urządzeń, które można połączyć kaskadowo, różni się w zależności od modelu Dongle. Na etykiecie na opakowaniu zewnętrznym można sprawdzić maksymalną liczbę urządzeń, które można podłączyć do Dongle. Jeśli urządzenia są podłączone do portów RS485-2, RS485\_2 lub 485B2 i 485A2 falownika głównego, urządzenia nie są uwzględnione jako urządzenia kaskadowe.

## **2** Instalacja i rozruch

1. Włóż kartę SIM.

UWAGA

- Przygotuj standardową kartę SIM (rozmiar: 25 mm x 15 mm; pojemność: ≥ 64 KB). Podzas podłączania do systemu zarządzania rozwiązaniem inteligentnej fotowoltaiki Huawei FusionSolar Smart PV należy przygotować kartę SIM w oparciu o wymagania dotyczące transferu przedstawione w poniższej tabeli. Przed zainstalowaniem karty SIM należy wyjąć Dongle z falownika.

| Zalecany miesięczny trans<br>SIM | Obsługa transferu                                  |                                                                                                    |  |
|----------------------------------|----------------------------------------------------|----------------------------------------------------------------------------------------------------|--|
| Falowniki                        | 10 MB + 4 MB x liczba<br>falowników                | <ul> <li>Dane o wydajności urządzenia<br/>można odświeżać co 5 minut.</li> <li>Dzienniki Dongle, dzienniki<br/>falownika i dane diagnostyczne<br/>IV można eksportować co<br/>miesiąc. Dongle i falowniki</li> </ul> |  |
| Z miernikami mocy                | 3 MB x liczba mierników mocy                       |                                                                                                    |  |
| lub czujnikami Smart             | lub czujnikami Smart Power                         |                                                                                                    |  |
| Power Sensor                     | Sensor                                             |                                                                                                    |  |
| Ze stacjami                      | 3 MB x liczba stacji                               |                                                                                                    |  |
| meteorologicznymi                | meteorologicznych                                  |                                                                                                    |  |
| Z optymalizatorami Smart         | 2 MB + 0,2 MB x liczba                             | można aktualizować co miesiąc.                                                                                                    |  |
| PV                               | optymalizatorów Smart PV                           |                                                                                                    |  |
|                                  | Ponownie włóż<br>kartę SIM zgodnie<br>z kierunkiem | Sprawdź, czy obudowa<br>Dongle jest                                                                                                    |  |

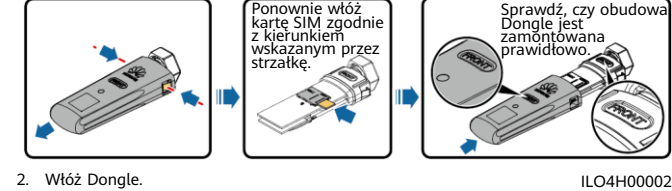

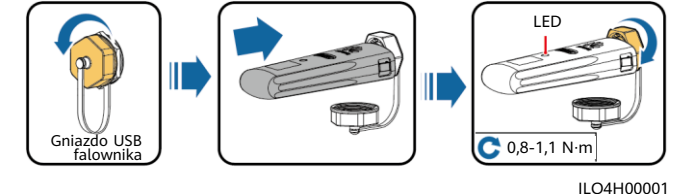

#### UWAGA

Przed ustawieniem parametrów upewnić się, że falownik włączono od strony prądu przemiennego i od strony prądu stałego.

Zainstalować aplikację FusionSolar i użyć kreatora **Setup Wizard**. Szczegółowe informacje można znaleźć w odpowiedniej *Aplikacja FusionSolar - skrócona instrukcja obsługi*. Podczas uaktualniania aplikacji FusionSolar zeskanuj kod QR, aby pobrać skróconą instrukcję obsługi zgodną z pobraną wersją aplikacji. Jeżeli czynność ta została już wykonana, pominąć ją. 3.

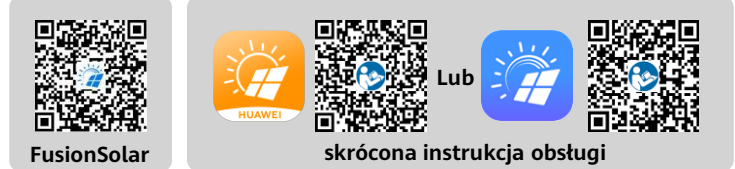

#### UWAGA

Parametry karty SIM można uzyskać od operatora karty SIM. Aby uzyskać szczegółowe informacje na temat korzystania z aplikacji FusionSolar, zeskanuj kod QR w celu uzyskania powiązanej dokumentacji. Aby utworzyć wiele kont instalatora dla tej samej firmy, zaloguj się do aplikacji FusionSolar i dotknij opcji **Nowy użytkownik**.

| LED<br>Kolor                                             | Status                                                                                                    | Uwagi             | Opis                                                                                                    |  |  |
|----------------------------------------------------------|----------------------------------------------------------------------------------------------------|-------------------|----------------------------------------------------------------------------------------------------|--|--|
| KOLOF                                                    | Status                                                                                                    | -                 | Dongle nie jest zabezpieczony lub nie jest                                                                                                    |  |  |
| Nie dotyczy                                              | wyłączony                                                                                                    |                   | włączony.                                                                                                    |  |  |
| Zółty<br>(równocześnie<br>miga na zielono<br>i czerwono) | Stałe światło                                                                                                    | Prawidłowo        | Dongle jest zabezpieczony i włączony.                                                                                                    |  |  |
|                                                          | Miga w cyklach 2-                                                                                                    | Prawidłowo        | Wybieranie (czas trwania < 1 min)                                                                                                    |  |  |
| Zielony                                                  | sekundowych (świeci<br>przez 0,1 s, a następnie<br>nie świeci przez 1,9 s)                                                   | Nieprawidłow<br>o | Jeśli czas trwania jest dłuższy niż 1 min,<br>ustawienia parametru LTE są<br>nieprawidłowe. Zresetuj parametry.                                                                                                    |  |  |
|                                                          | Miga w długich<br>odstępach czasu                                                                                            | Prawidłowo        | Połączenie telefoniczne zostało<br>skonfigurowane pomyślnie (czas trwania<br>< 30 s).                                                                                                    |  |  |
|                                                          | (świeci przez 1 s,<br>a następnie nie świeci<br>przez 1 s)                                                                   | Nieprawidłow<br>o | Jeśli czas trwania jest dłuższy niż 30 s,<br>ustawienia parametrów systemu<br>zarządzania są nieprawidłowe. Zresetuj<br>parametry.                                                                                                    |  |  |
|                                                          | Stałe światło                                                                                                    |                   | Połączenie z systemem zarządzania<br>powiodło się.                                                                                                    |  |  |
|                                                          | Miga w krótkich<br>odstępach czasu (świeci<br>przez 0,2 s, a następnie<br>nie świeci przez 0,2 s)                            | Prawidłowo        | Falownik komunikuje się z systemem<br>zarządzania przez Dongle.                                                                                                    |  |  |
|                                                          | Stałe światło                                                                                                    |                   | Dongle jest wadliwy. Wymień Dongle.                                                                                                    |  |  |
| Czerwony                                                 | Miga w krótkich<br>odstępach czasu (świeci<br>przez 0,2 s, a następnie<br>nie świeci przez 0,2 s)                            |                   | W Dongle nie ma karty SIM lub nie jest<br>ona odpowiednio dociśnięta. Sprawdź,<br>czy karta SIM została włożona i czy jest<br>odpowiednio dociśnięta. Jeśli nie, włóż<br>kartę SIM lub wyjmij ja i włóż ponownie.<br>Dongle nie może nawiązać połączenia z<br>systemem zarządzania, ponieważ siła<br>sygnałów jest słaba, nie ma żadnych<br>sygnałów lub transferu. Jeśli Dongle jest<br>prawidłowo podłączony, sprawdź sygnał<br>karty SIM za pośrednictwem aplikacji.<br>Jeśli nie jest odbierany żaden sygnał lub<br>siła sygnału jest słaba, skontaktuj się z<br>operatorem. Sprawdź, czy taryfa i limit<br>transferu danych karty SIM są<br>prawidłowe. Jeśli tak nie jest, doładuj<br>kartę SIM lub dokup limit transferu<br>danych. |  |  |
|                                                          | Miga w długich<br>odstępach czasu (świeci<br>przez 1 s, a następnie<br>nie świeci przez 1 s)                                 | Nieprawidłow<br>o |                                                                                                    |  |  |
| Miga na<br>przemian na<br>czerwono i                     | Miga w długich<br>odstępach czasu (świeci<br>na czerwono przez 1 s,<br>a następnie świeci na<br>a zielono przez 1 s)<br>n na |                   | <ul> <li>Brak komunikacji z falownikiem</li> <li>Wyjąć i ponownie włożyć Dongle.</li> <li>Sprawdzić, czy Dongle pasuje do<br/>falowników.</li> <li>Podłączyć Dongle do innych<br/>falowników. Sprawdzić, czy wadliwy<br/>jest Dongle, czy gniazdo USB<br/>falownika.</li> </ul>                                                                                                    |  |  |
| zielono                                                  | Miga w krótkich<br>odstępach czasu<br>(świeci na czerwono<br>przez 0,2 s, a następnie<br>świeci na zielono przez<br>0,2 s)   | Prawidłowo        | Trwa uaktualnianie Dongle lokalnie.                                                                                                    |  |  |
| <b>3</b> Parametry robocze                               |                                                                                                    |                   |                                                                                                    |  |  |
| Param. podstawowe                                        |                                                                                                    |                   |                                                                                                    |  |  |

| Tryb instalacji                 | Plug-and-play (dotyczy<br>tylko falowników) | Typ karty SIM                 | Standardowe karty<br>SIM (25 mm x<br>15 mm) |
|---------------------------------|---------------------------------------------|-------------------------------|---------------------------------------------|
| Wskaźnik                        | LED                                         | Typowe zużycie<br>energii     | 3,5 W                                       |
| Wymiary (szer. x<br>wys. x gł.) | 130 mm x 48 mm x<br>33 mm                   | Temperatura pracy             | -30°C do +65°C                              |
| Waga netto                      | 90 g                                        | Wilgotność względna           | 5% do 95%<br>(wilgotność<br>względna)       |
| Stopień ochrony<br>Ingres       | IP65                                        | Temperatura<br>przechowywania | -40°C do +70°C                              |

### Standard i pasmo częstotliwości

LTE FDD: B1, B3, B8 LTE TDD: B38, B39, B40, B41 DC-HSPA+/HSPA+/HSPA/UMTS: B1, B5, B8, B9 TD-SCDMA: B34, B39 SM/GPRS/FDG 900 MHz 1800 MH:

| SDongleA-03-EU | LTE FDD: B1, B3, B7, B8, B20              |
|----------------|-------------------------------------------|
|                | LTE TDD: B38, B40                         |
|                | WCDMA/HSDPA/HSUPA/HSPA+: B1, B8           |
|                | GSM/GPRS/EDGE: 900 MHz, 1800 MHz          |
|                | LTE FDD: B1, B2, B3, B4, B5, B7, B8, B28  |
|                | LTE TDD: B40                              |
| SDongleA-03-AU | WCDMA: B1, B2, B5, B8                     |
|                | GSM: 850 MHz, 900 MHz, 1800 MHz, 1900 MHz |
|                | LTE FDD: B1, B3, B8, B18, B19, B26        |
| SDongleA-03-JP | LTE TDD: B41                              |
|                | WCDMA: B1, B6, B8, B19                    |
| SDongleA-03-KR | LTE FDD: B1, B3, B5, B7                   |
|                | WCDMA: B1                                 |
|                |                                           |

#### 4 Uzyskiwanie dokumentacji

#### UWAGA

Najnowszą wersję tego dokumentu można uzyskać, skanując następujące kody QR.

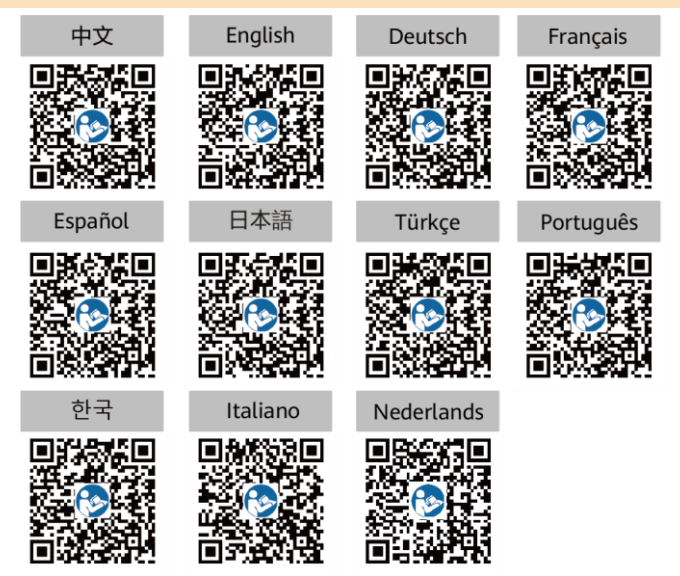